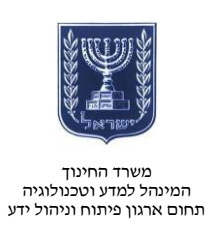

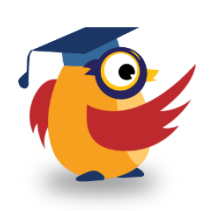

מרץ 2014, אדר ב׳ תשע״ד

# Glogster ארגז כלים: ICT מסמך מספר 60 - יצירת פוסטר אינטראקטיבי ב-ICT

Glogster היא אפליקציה רשתית המאפשרת למשתמש ליצור גלוג, מעין פוסטר אינטראקטיבי בכל נושא ולשתף אותו עם משתמשים אחרים.

מורים ותלמידים יכולים לעשות שימוש בפוסטרים כדי לסדר ולהציג רעיונות שחקרו, לדוגמה : מעגל חיי הזבוב, דמוקרטיה במאה ה - 20, עלייתו ונפילתו של המשטר הפאשיסטי באיטליה וכדומה.

https://www.youtube.com/watch?v=OrdaL9wIADw&feature=youtu.be : קישור לצפייה בסרטון

| Glogster EDU                                                                                                    | Stan in with Geode LOO IN                                                                                                    | היכנסו לאתר                                                                                  |
|----------------------------------------------------------------------------------------------------|----------------------------------------------------------------------------------------------------|----------------------------------------------------------------------------------------------|
| 1 ++ 1                                                                                                    |                                                                                                    | edu.glogster.com                                                                             |
| Secure, Adaptive, Specially Desig                                                                                                    | ned for You                                                                                                    | ולחצו על ״הירשם״                                                                             |
| and Your Students.                                                                                                    | dent                                                                                                    | .(Sign Up)                                                                                   |
| Products and Pricing                                                                                                    |                                                                                                    | בגלילה למטה תוכלו                                                                            |
|                                                                                                    |                                                                                                    |                                                                                              |
|                                                                                                    |                                                                                                    | למצוא את הלחצן                                                                               |
|                                                                                                    |                                                                                                    | למצוא את הלחצן<br>לרישום לגרסת                                                               |
| Elementary Second                                                                                                    | dary Faculty SCHOOL                                                                                                    | למצוא את הלחצן<br>לרישום לגרסת<br>זניסיון.                                                   |
| Elementary Second<br>30 Students \$125 Stu<br>1 Teacher \$1 Teacher                                                                                                    | dary<br>Hents<br>10 Teachers<br>Eskgn a plan based on                                                                                                    | למצוא את הלחצן<br>לרישום לגרסת<br>זניסיון.<br>רסה זו מאפשרת                                  |
| Elementary<br>: 30 Students<br>: 1 Teacher<br>: 39 one year<br>: 1 \$95 on                                                                                                    | dary<br>dents<br>icher<br>e year<br>Style 0 une year<br>Style 0 une year                                                                                                    | למצוא את הלחצן<br>לרישום לגרסת<br>הניסיון.<br>נרסה זו מאפשרת<br>לכם עריכה מלאה               |
| Elementary<br>: 30 Students<br>: 1 Teacher<br>: 339 one year<br>I WANT IT                                                                                                    | dary       Faculty         dents       ± 250 Students         10 Teachers       ⇒ 330 0 one year         by year       L WANT IT                                                                                                    | למצוא את הלחצן<br>לרישום לגרסת<br>הניסיון.<br>גרסה זו מאפשרת<br>לכם עריכה מלאה<br>ל-30 ימים. |
| Elementary<br>30 Students<br>31 Teacher<br>33 Students<br>31 Teacher<br>33 orne year<br>WANT IT<br>For the Classroom Hero<br>Assag and Share Projets<br>Claggeda: Make I Yours                                                                                                    | dary   dents   tents   tents< | למצוא את הלחצן<br>לרישום לגרסת<br>הניסיון.<br>גרסה זו מאפשרת<br>לכם עריכה מלאה<br>ל-30 ימים. |
| Elementary<br>: 30 Students<br>: 1 Teacher<br>: 33 orne year<br>I WANT IT<br>WANT IT<br>To the disace projection<br>Comparison of the projection<br>Comparison of the projec | <section-header>A a a a a a a a a a a a a a a a a a a a</section-header>                                                                                                    | למצוא את הלחצן<br>לרישום לגרסת<br>הניסיון.<br>גרסה זו מאפשרת<br>לכם עריכה מלאה<br>ל-30 ימים. |

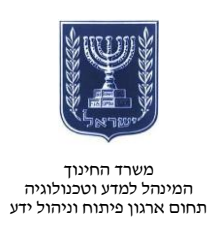

- מלאו את הפרטים או היכנסו עם חשבון גוגל.
- המערכת מכירה בתי • ספר רבים בישראל, כך שתוכלו לבחור את בית הספר בו אתם מלמדים.
  - לחצו על ייהירשםיי • .(SIGN UP)

| Sign in with Google                 |
|-------------------------------------|
| Register to EDU free trial          |
| Nickname:                           |
| Password:                           |
| Confirm password:                   |
| E-mail:                             |
|                                     |
| First name:                         |
| Last name:                          |
| Birthday: January 🔻 🛛 🕇 🔻 🗍 1979 🔻  |
| Gender: 🔘 Female 🖲 Male             |
| Country: Israel                     |
| City: Rehovot                       |
| School: Weizmman 🔻                  |
| Type the code shown:                |
| ENTER THE ABOVE CODE, PLEASE Change |
| I agree to the Terms of Use         |
| SIGN UP                             |
|                                     |

# יצירת גלוג (פוסטר/כרזה)

### יצירת הגלוג

- בדף הבית תוכלו לראות • את כל המידע שיצרתם, הכיתות שלכם, תלמידים וכדומה.
- לחצו על ייצור גלוג חדשיי • .(CREATE NEW GLOG)

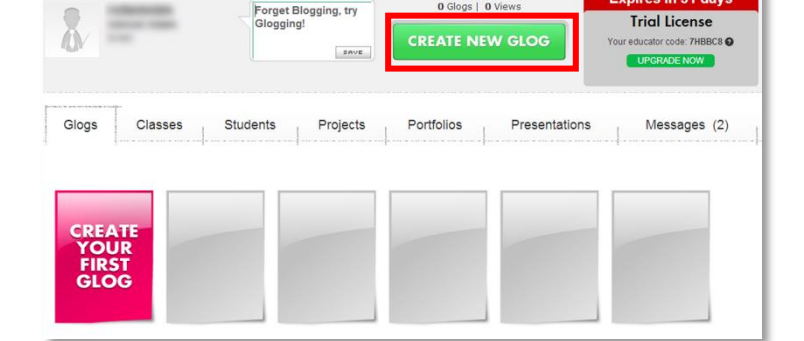

O Gloge L O Vie

Expires in 31 days

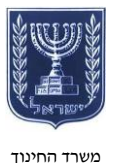

#### משרד החינוך המינהל למדע וטכנולוגיה תחום ארגון פיתוח וניהול ידע

- בחרו את תבנית הבסיס
   המתאימה לכם מתוך
   התבניות המוצגות.
- המתינו שכל האובייקטים
   ייטענו.
- אם ברצונכם להתחיל גלוג חלק, מחקו את האובייקטים שבתבנית על ידי בחירתם ובלחיצה על מקש Del.

 Vertical
 Horizontal
 Assignment
 History Timeling
 Experimental
 Bandom
 Assignment

בסרגל הכלים מצויות כל אפשרויות העריכה :

- TEXT הוספת טקסט.
- GRAPHICS הוספת
   אלמנטים גרפיים מהמאגר,
   מהאינטרנט או מהמחשב.
  - IMAGE הוספת תמונות.
    - WALL קביעת רקע.
- PAGE קביעת רקע חיצוני
   לגלוג עצמו.
  - AUDIO הוספת קובצי מוזיקה/קול או קישורים לקובצי קול.
- VIDEO הוספת סרטונים
   או קישורים לסרטונים.
  - DATA קישור לקבצים
     PDF או Word כמו

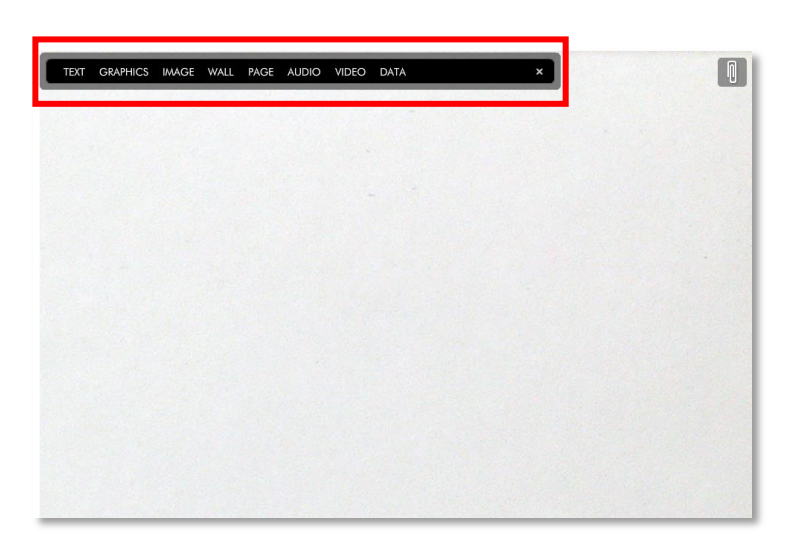

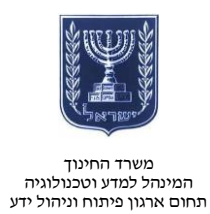

#### הוספת רקע (WALL)

- לחצו על WALL.
- בחרו רקע מתוך הקבצים שלכם, קבצים ברשת או מתוך הגלריה של התוכנה.

| TEXT GRAPHIC                  |             | WALL           | AUDIO VID | EO DATA | ▲ × |
|-------------------------------|-------------|----------------|-----------|---------|-----|
| ↑ & ₩<br>My Images<br>Gallery | Start<br>יה | Papers<br>גלרי | Music     | Styles  |     |
| Solid color                   | Cartoon     | Cute           | Edu       | Edu2    |     |
|                               | Eco         | Geometry       |           |         |     |

- בחרו את תמונת
   הרקע ואז לחצו על
   ייהחליי (USE IT).
- הרקע יופיע מידית.

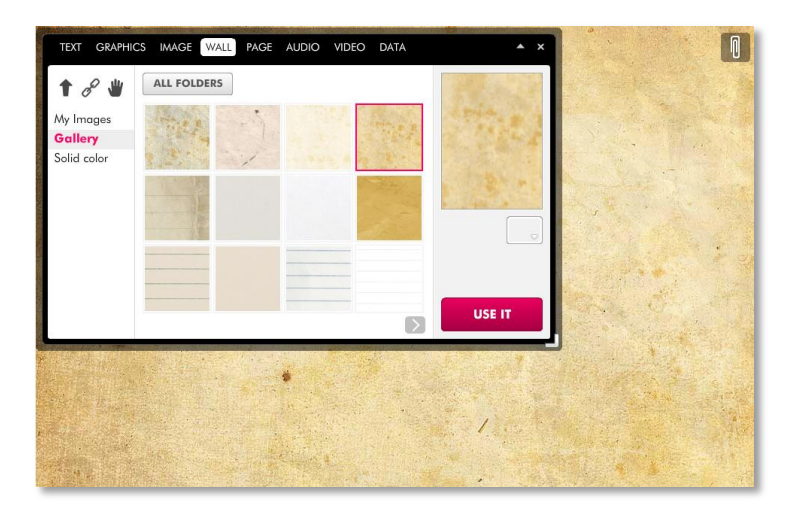

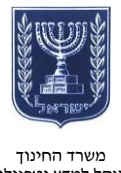

#### משרד החינוך המינהל למדע וטכנולוגיה תחום ארגון פיתוח וניהול ידע

#### הוספת טקסט (TEXT)

באפשרותכם להוסיף טקסט בסגנונות שונים. בחרו את הסגנון המתאים לכם ולחצו על ייהחליי (USE IT).

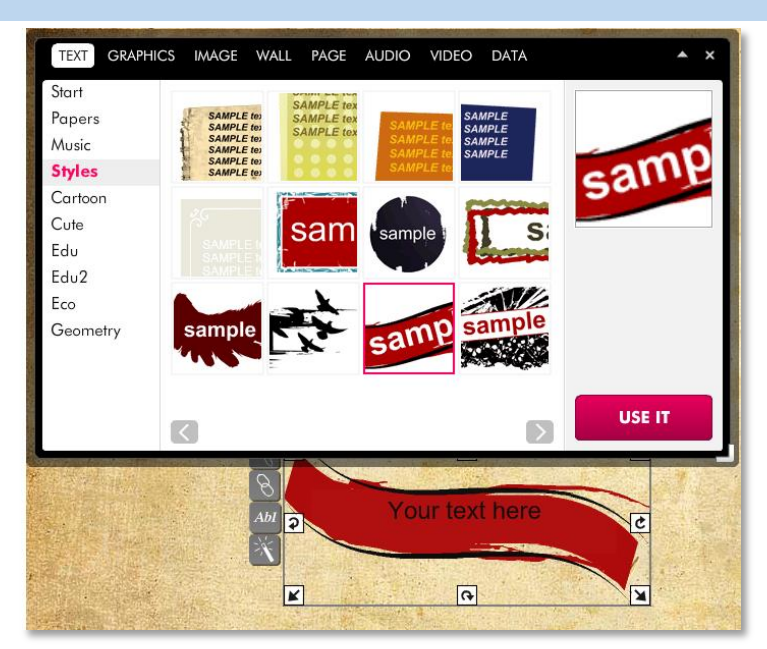

באפשרותכם לערוך את הטקסט בצורות שונות ולהוסיף קישור.

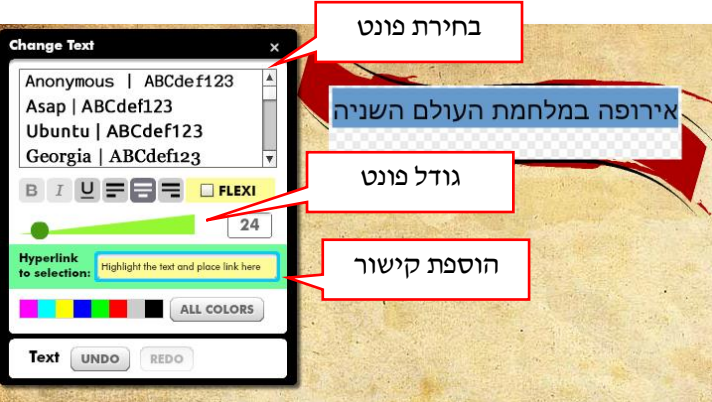

לכל אובייקט יש אפשרויות עריכה :

- שינוי גודל 
   סיבוב
  - מחיקה
  - נעילה
- מיקום שבים
  - צבע 🔊
  - קישור 🕅
- אריכת טקסט
  - צל

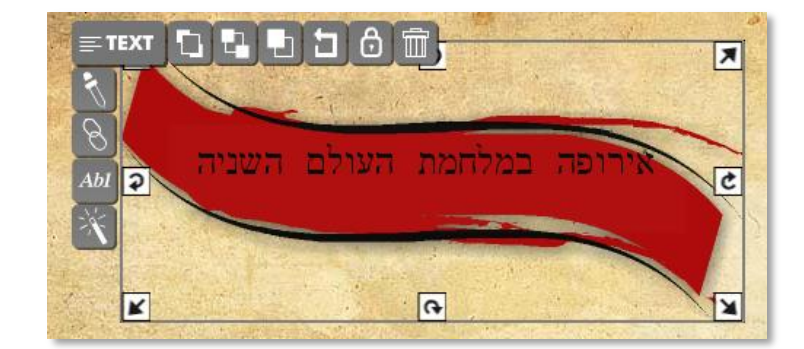

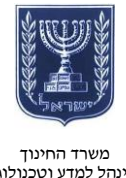

#### המינהל למדע וטכנולוגיה תחום ארגון פיתוח וניהול ידע

### הוספת תמונות (IMAGE)

- לחצו על לשונית
   IMAGE והעלו את התמונות שלכם
   בלחיצה על
- המתינו בסבלנות
   להעלאת הקבצים.
- אופן העריכה זהה
   לעריכת טקסט.

#### (GRAPHICS) הוספת גרפיקה

- לחצו על לשונית
   GRAPHICS
- בחרו את האובייקט
   באופן זהה לבחירת
   תמונה.

# שימו לב!

לאובייקטים מסוימים יש הנפשה (אנימציה), והם ילוו בתווית: בתווית

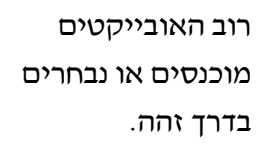

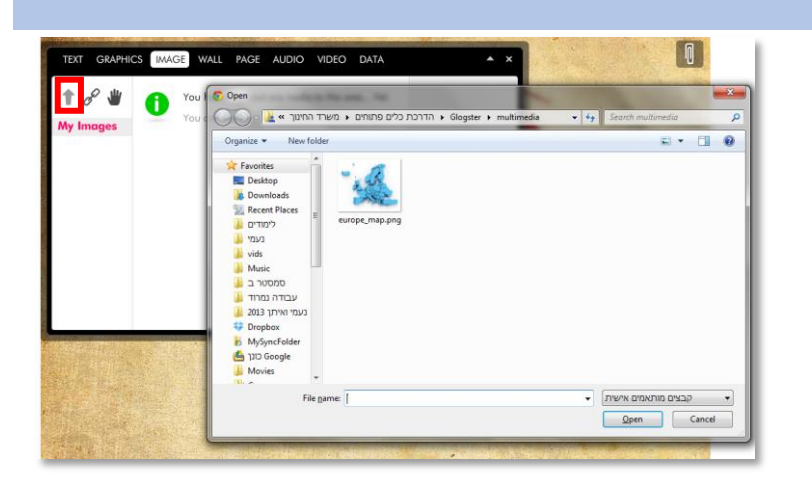

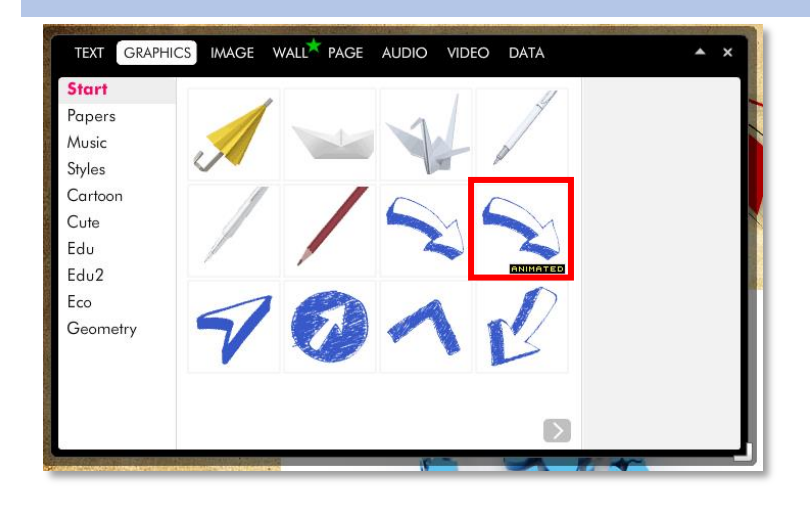

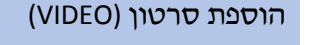

- ניתן להוסיף סרטון מקובץ או מ-YouTube.
- להוספת סרטון • מ-YouTube, לחצו על YouTube והזינו את הקישור.
- באפשרותכם לחפש • בתוך מאגר סרטוני youtube שמספק האתר עבורכם לפי נושאים.

## צפייה בתוצר ושיתוף

לחצו על יישמירהיי (SAVE) ואז על .(PREVIEW) ייצפייהיי

בלחיצה על יישמירהיי תתבקשו לתת שם לגלוג ולמלא מידע שיסייע לכם, לתלמידים שלכם ולמחנכים אחרים:

- תחום דעת •
  - כיתה •
  - תיוג •
  - קישור •
  - פרטיות •

לחצו על ייסיום שמירהיי

.(FINISH SAVING)

תחום דעת SAVE Social Studies World Languages Discipline: Vocational & Technology Science Math Health & Fitness Arts & Music No category כיתה Language Arts Resources & Tools 1 2 3 4 5 6 7 8 9 10 11 12 Grade: Tag your Glog: ÷ תיוג קישור Glog URL: http://rotemnim.edu.glogster.com/ -You can edit this part of Glog address (URL) Privacy: PUBLIC WITH REGLOG FINISHED UNFINISHED פרטיות **FINISH SAVING** 

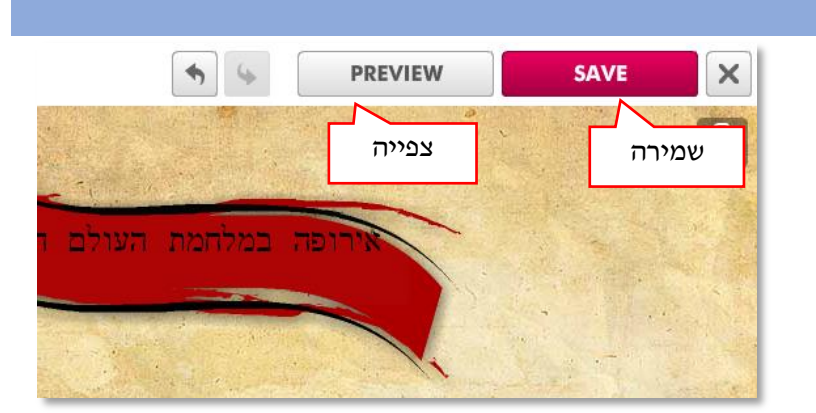

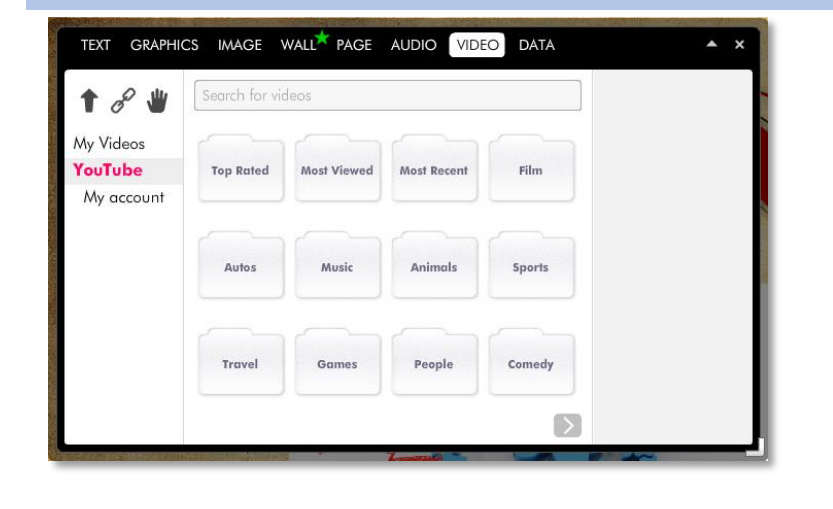

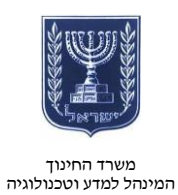

תחום ארגון פיתוח וניהול ידע

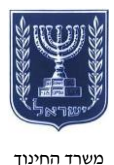

משרד החינוך המינהל למדע וטכנולוגיה תחום ארגון פיתוח וניהול ידע

×

בסיום השמירה תקבלו את הקישור שיצרתם, שאותו תוכלו להעתיק ולשתף באמצעות דואר אלקטרוני.

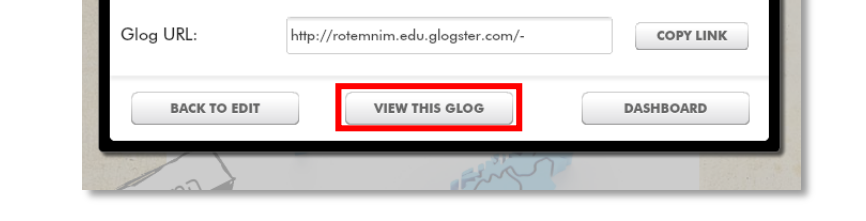

Glog successfully saved

SHARE PUBLIC GLOG

לחצו על ״צפייה״ (VIEW THIS GLOG).

במצב צפייה תוכלו לבדוק את קובצי הקול (AUDIO) והסרטונים (VIDEO) שהוספתם.

לדוגמה היכנסו <u>לקישור</u>.